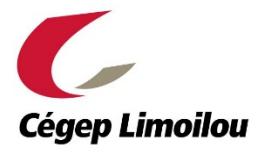

## Procédure

## Passation en ligne de l'Épreuve uniforme de langue

| 1.  | Vous allez recevoir un courriel, via votre adresse institutionnelle du cégep*, contenant le lien vers le site de l'épreuve uniforme. Cliquez sur ce lien.                                                                             |
|-----|----------------------------------------------------------------------------------------------------|
|     | * Notez que vous devez passer par <b>Office 365</b> pour avoir accès à votre boite courriel du Cégep<br>Limoilou.                                                                                                    |
| 2.  | Une fois sur la page d'accueil, cliquez sur le lien de votre établissement ; Cégep de Limoilou.                                                                                                    |
| 3.  | Cliquez sur « Connexion » en haut de la page à droite.                                                                                                    |
| 4.  | Saisissez les informations demandées (adresse courriel institutionnelle et mot de passe) pour vous connecter à votre compte.                                                                                                    |
| 5.  | Cliquez sur le lien pour accéder à l'épreuve uniforme.                                                                                                    |
| 6.  | Une fois sur la page de l'épreuve, consultez les deux sujets et faites votre choix.                                                                                                    |
| 7.  | Une fois votre choix effectué, téléchargez le gabarit de rédaction (fichier Word) et le sujet choisi sur votre ordinateur.                                                                                                    |
|     | * Vous pouvez rester connecté sur Moodle, mais il est préférable de se déconnecter de la plateforme, puis se connecter à nouveau au moment de la remise.                                                                              |
| 8.  | Rédigez votre dissertation dans le gabarit de rédaction que vous avez enregistré sur votre ordinateur.                                                                                                    |
| 9.  | Lorsque vous avez terminé, accédez à la page de l'épreuve via la plateforme Moodle, cliquez<br>sur « Remettez votre dissertation ici », puis sur « Ajouter un travail » et téléversez votre<br>gabarit de rédaction.                  |
|     | * Une fois votre gabarit de rédaction téléversé, vous pouvez toujours téléverser une nouvelle version de votre gabarit de rédaction si vous apportez des modifications à votre texte. Chaque nouvelle version écrasera la précédente. |
| 10. | Vous pouvez vous assurer que le dépôt a bien été effectué en vérifiant le «Statut de la remise».                                                                                                    |
|     | * Il est à noter que les textes transmis sur l'environnement de familiarisation ne seront pas corrigés : seuls ceux transmis lors de la journée de l'épreuve le seront.                                                               |
| 11. | Lorsque la version finale de votre dissertation est téléversée, vous pouvez vous déconnecter.                                                                                                    |
|     | * Assurez-vous de respecter l'heure de remise.                                                                                                    |